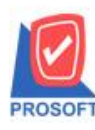

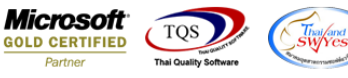

## ระบบ Purchase Oder

รายงานใบสั่งซื้อแบบแจกแจงเรียงตามแผนก สามารถ Design เพิ่ม Column ชื่อผู้ขอซื้อได้ในกรณีใบสั่งซื้ออ้างอิงใบขอซื้อ

มาทำรายการได้

1.เข้าที่ระบบ Purchase Oder > PO Reports > ใบสั่งซื้อ

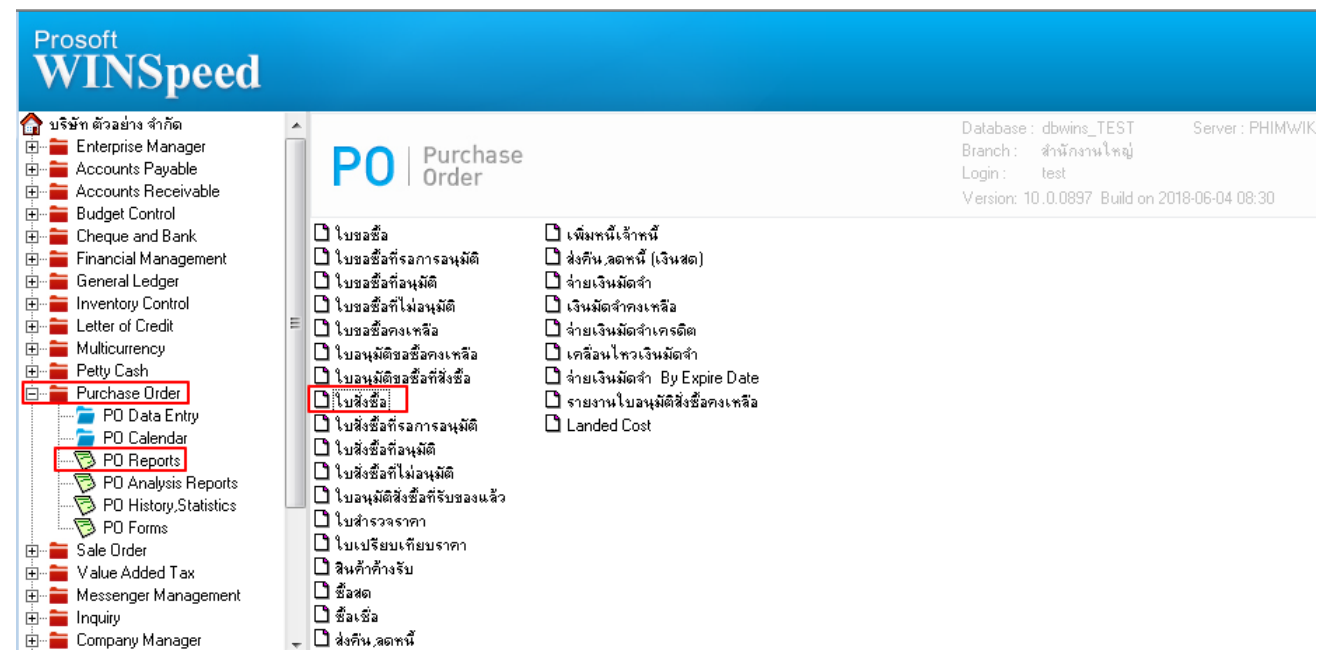

2.กำหนด Range Option ในการเรียกดูข้อมูล จากนั้น Click > OK

| E | 🗐 รายงานใบสั่งชื่อ |              |         |            | X                |
|---|--------------------|--------------|---------|------------|------------------|
|   |                    |              |         |            |                  |
|   | Report Options     | เรียงตามแผนก |         |            |                  |
|   | รายงานแบบ          | 🖲 แจกแจง     | O al    | হ্ম        |                  |
|   | Date Options       | Today        |         |            | -                |
|   | จากวันที่          | 05/06/2561   | 🔲 🖬 ถึง | 05/06/2561 |                  |
|   | จากวันที่กำหนดส่ง  | 11           | 🔟 ถึง   | 11         |                  |
|   | จากเลขที่เอกสาร    |              | 💌 ถึง   |            | -                |
|   | จากรหัสแผนก        |              | 💌 ถึง   |            | -                |
|   | จากรหัสผู้ชาย      |              | 💌 ถึง   |            | -                |
|   | จากรหัสสินค้า      |              | 💌 ถึง   |            | -                |
|   | จากรหัส Job        |              | 💌 ถึง   |            | -                |
|   | สถานะเอกสาร        | ทั้งหมด      | -       |            |                  |
|   |                    |              |         |            |                  |
|   |                    |              |         |            | 51.              |
| L | Range Import SQL   |              |         | S OK       | <b>I</b> ∰*Close |

(|-)

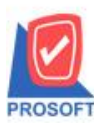

## บริษัท โปรซอฟท์ คอมเทค จำกัด

2571/1ซอฟท์แวร์รีสอร์ท ถนนรามคำแหงแขวงหัวหมากเขตบางกะปิกรุงเทพฯ 10240 โทรศัพท์: 0-2739-5900 (อัตโนมัติ) โทรสาร: 0-2739-5910, 0-2739-5940 http://www.prosoft.co.th

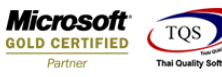

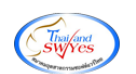

## 3.เลือกที่ Design เพื่อที่จะเพิ่ม Column ชื่อผู้ขอซื้อ

|                                                   | • |  |
|---------------------------------------------------|---|--|
| 🚊 - [รายงานใบสั่งชื่อ - เรียงตามแมนก (แบบแจกแจง)] |   |  |
| Report Tool View Window Help                      |   |  |

🖳 🔬 🎒 🗞 🝸 📓 🖄 📉 🏊 🎼 🗊 📾 🗭 🎼 💠 🖘 🏘 着 🗄 🗂 🗮 🖉 🎼 🖓

| DEMO                                | DEMO บริษัท ด้วอย่าง จำกัด<br>Sายงานใบสั่งชื้อ - เรียงตามแหนก (แบบแจกแจง) |                     |                   |                             |             |       |           |                     |               |          |               |
|-------------------------------------|---------------------------------------------------------------------------|---------------------|-------------------|-----------------------------|-------------|-------|-----------|---------------------|---------------|----------|---------------|
| ใมพ์วันที่: os มิถุนายน             | 12561 1381                                                                | 1: 14:39            |                   |                             |             |       |           |                     |               |          | หน้า1/3       |
| หัสแผนก ชื่อ<br>วันที่เอกสาร เลขที่ | อแผนก<br>ที่เอกสาร                                                        | เลขที่อนุมัติขอขึ้  | รื้อ วันที่กำหนดเ | ช่ง ชื่อผู้ขาย              |             |       | อำนวนเงิน | ส่วนลดบิล(เป็นเงิน) | เงินก่อนภาษี  | ภาษีชื้อ | รวมทั้งสิ้น ร |
| รทัสสินคำ                           |                                                                           | ชื่อสินคำ           |                   |                             |             | จำนวน | หน่วยนับ  | ราคา/หน่วย          | ส่วนลดสินคำ(เ | ป็นเงิน) | จำนวนเงิน     |
| None<br>17/01/2552 PO52             | 201-00001                                                                 | AV5201-00001        | 17/01/2552        | บริษัท แกรน อินเตอร์สเกล จำ | กัด         |       | 22,500.00 |                     | 22,500.00     | 1,575.00 | 24,075.00     |
| IC-0013                             |                                                                           | ปริ้นเตอร์ SAMSU    | NG 11 S1001       |                             |             | 5.00  | เครื่อง   | 4,500.00            |               |          | 22,500.00     |
| 501                                 | ม                                                                         | 1 รายการ            | 5                 |                             | รวม         | 5.00  |           |                     |               |          |               |
| 17/01/2552 PO52                     | 201-00002                                                                 | AV5201-00001        | 17/01/2552        | Diethelm Trading Co.,Ltd.   |             |       | 72,500.00 |                     | 72,500.00     | 5,075.00 | 77,575.00     |
| IC-0001                             |                                                                           | คอมพิวเตอร์ รุ่น ร. | AMSUNG            |                             |             | 5.00  | เครื่อง   | 14,500.00           |               |          | 72,500.00     |
| 201                                 | ม                                                                         | 1 รายการ            | 5                 |                             | <u>ร</u> วท | 5.00  |           |                     |               |          |               |
| 20/01/2552 PO52                     | 201-00003                                                                 | i i                 | 20/01/2552        | บริษัท โดโก รามา จำกัด      |             |       | 76,250.00 | 20% (15,250.00)     | 61,000.00     | 4,270.00 | 65,270.00     |
| IC-0005                             |                                                                           | เครื่อง BIO SCAN    |                   |                             |             | 2.00  | พัว       | 7,500.00            |               |          | 15,000.00     |
| IC-0006                             |                                                                           | เมาส์               |                   |                             |             | 5.00  | อัน       | 250.00              |               |          | 1,250.00      |
| IC-0010                             |                                                                           | CPU 2.0 GB          |                   |                             |             | 5.00  | พัว       | 12,000.00           |               |          | 60,000.00     |
| 501                                 | ม                                                                         | 3 \$18615           | ī                 |                             | รวม         | 12.00 |           |                     |               |          |               |
| 22/01/2552 PO52                     | 201-00004                                                                 |                     | 22/01/2552        | โรงงาน เจริญกิจ             |             |       | 37,250.00 |                     | 37,250.00     | 2,607.50 | 39,857.50     |

## 4.Click ขวา เถือก Add... > Column

| DEMO บริษัท ตัวอย่าง จำกั                 |              |                        |                 |              |               |             |       | กัด                 |           |            |               |                   |               |
|-------------------------------------------|--------------|------------------------|-----------------|--------------|---------------|-------------|-------|---------------------|-----------|------------|---------------|-------------------|---------------|
| รายงานไป                                  |              |                        |                 |              |               | อ - เรียงตา | ามแผน | เก (แบบแจกแจง)      |           |            |               |                   |               |
|                                           |              |                        |                 |              |               |             |       |                     |           |            |               |                   |               |
| ทิมท์วันที่: 05 มิถุนายน 2561 เวลา: 14:39 |              |                        |                 |              |               |             |       |                     |           |            |               |                   | หน้า 1 / 4    |
| รหัสแผนก                                  | ชื่อแผนก     |                        |                 |              |               |             |       |                     |           |            |               |                   |               |
| วันที่เอกสาร เ                            | เลขที่เอกสาร | เลขที่อนุมัติขอซื้อ    | อ วันที่กำหนดล่ | ง ชื่อผู้ขาย |               |             |       | จำนวนเงิน           | ส่วนลดปิล | (เป็นเงิน) | เงินก่อนภาษี  | ภา <b>ปี</b> ชื้อ | รวมทั้งสิ้น s |
| รทัสสินค้า                                | 1            | ชื่อสินค้า             |                 |              | <b>.</b> .    |             | จำนวน | เ หน่วยนับ          | ราคา/     | หน่วย      | ส่วนลดสินค้า( | เป็นเงิน)         | จำนวนเงิน     |
| None                                      |              |                        |                 |              | Insert row    |             |       |                     |           |            |               |                   |               |
| 17/01/2552                                | PO5201-00001 | AV5201-00001           | 17/01/2552      | บริษัท แก    | Add           | ÷           |       | Add Table           |           |            | 22,500.00     | 1,575.00          | 24,075.00     |
| IC-0013                                   |              | ปริ้นเตอร์ SAMSUN      | ig รุ่น s1001   |              | Edit          |             |       | Text                |           | 00.00      |               |                   | 22,500.00     |
|                                           | รวม          | 1 รายการ               |                 |              | Delete        |             |       | Line                |           |            |               |                   |               |
| 17/01/2552                                | PO5201-00002 | AV5201-00001           | 17/01/2552      | Dietheln     | Design Report |             |       | Compute             |           |            | 72,500.00     | 5.075.00          | 77,575.00     |
| 10 0001                                   |              | ความพิวเตวร์ ร่าม ค.ศ. | VELDIC          | Dictuction   |               |             |       | Column              |           | 20.00      | 12,500.00     | 5,015.00          | 72 600 00     |
| 10-0001                                   | _            | New I amer in SA.      | MSUNG           | _            | Align Object  | +           |       | Picture < Signature | >         | 0.00       |               |                   | 72,500.00     |
|                                           | รวม          | 1 รายการ               |                 |              | รวม           |             | 5.00  | 0                   |           |            |               |                   |               |
| 20/01/2552                                | PO5201-00003 |                        | 20/01/2552      | บริษัท โดโก  | รามา จำกัด    |             |       | 76,250.00           | 20% (1    | 5,250.00)  | 61,000.00     | 4,270.00          | 65,270.00     |
| IC-0005                                   |              | เครื่อง BIO SCAN       |                 |              |               |             | 2.00  | ว คัว               | 7,5       | 00.00      |               |                   | 15,000.00     |
| IC-0006                                   |              | เมาส์                  |                 |              |               |             | 5.00  | ว อัน               | 2         | 50.00      |               |                   | 1,250.00      |
| IC-0010 CPU 2.0 GB                        |              |                        |                 |              | 5.00          | ว ด้ว       | 12,0  | 00.00               |           |            | 60,000.00     |                   |               |
|                                           |              |                        |                 |              |               |             |       |                     |           |            |               |                   |               |

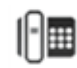

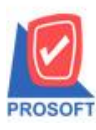

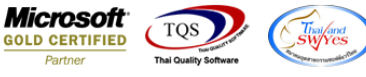

5.เลือก Column เป็น EmplName เพื่อที่จะคึง EmplName (ชื่อผู้ขอซื้อ) จากนั้นทำการกำหนคในส่วนอื่นๆ เช่น รูปแบบขนาคตัวอักษร ตามต้องการจากนั้น Click > OK

| 1 | 😭 Sele      | ct Column       |        |        | x                               |
|---|-------------|-----------------|--------|--------|---------------------------------|
|   | เลือก C     | olumn 🚫 empl    | name:! |        | •                               |
| l | Band        | header          | •      | ชื่อ   | mycolumn_1                      |
|   | จัดวาง      | Center          | -      | Tag    |                                 |
| l | ชอบ         | None            | -      | ฐปแบบ  | [general]                       |
|   | Style       | Edit            | -      | ลักษร  | AngsanaUPC (TrueType) 🗨 13      |
| 1 | กว้าง       | 100 ×           | 10     |        | Bold 🔲 //a/ic 🦳 Underline       |
|   | <b>3</b> 33 | 100 Y           | 10     | রী Tex | xt สีพื้น                       |
|   |             |                 |        |        | Razd'H Znampic                  |
|   | 📝 ок        | <b>∏</b> ±Close |        |        | 🥅 พื้นหลังโปร่งใส (Transparent) |

6.เมื่อจัดตำแหน่ง เสร็จแล้วให้Click > Exit Design Mode

7.วิธี Save Report ให้ไปที่ tab tools เลือก Save Report... >จากนั้นให้เลือก Library ที่จัดเก็บ ในส่วนที่เป็นถามเมื่อให้ดึงรายงาน ต้นฉบับสามารถกำหนดให้โปรแกรมถามตอนเรียกรายงานได้ว่าจะดึงรายงานต้นฉบับหรือรายงานที่ Design และClick > OK เพื่อ บันทึก

| Save Report                                                  | ×                                                                                |
|--------------------------------------------------------------|----------------------------------------------------------------------------------|
| Path เก็บรายงาน                                              | ∠. 🔽 ถามเมื่อให้ดึงรายงานต้นฉบับ 📕                                               |
| \\Balleii\d\                                                 |                                                                                  |
| report.pbl 1.                                                |                                                                                  |
| ัสร้างที่เก็บใหม่<br>Path ใหม่ 🔍<br>ชื่อที่เก็บ report.pbl 🎬 | บันทึกรายงาน<br>ชื่อที่เก็บ dr_scpm_date<br>ทมายเทต [admin][BALLEII][30/04/2018] |
| € Report SQL<br>4.<br>Ø OK II Close                          |                                                                                  |

(|-)